## 整合性結果にてエラーがでる。

※画面表示において平成 26 年度表示もしくは平成 27 年度表示は平成 27、28 年度と置き換 えてください。

以下の画面にてエラーがでる場合は

| 受領冊数集計データ出力 |
|-------------|
| 前期          |
| 整合性チェック     |
| 整合性チェック結果   |
| 受領冊数集計データ出力 |
|             |
| 戻る          |

| 戻 | <b>る</b><br>小学校                | 印刷                                                                                        | <br>聴·知 |     | 登録               | t I      | 削除  |     | 整合              | 氏名反映              | 数  | 日田同 | 图書反映 平           | 式26 | 年度使              |  |  |  |
|---|--------------------------------|-------------------------------------------------------------------------------------------|---------|-----|------------------|----------|-----|-----|-----------------|-------------------|----|-----|------------------|-----|------------------|--|--|--|
| Ē | 前·後期月                          |                                                                                           | 転学用     |     |                  |          | (   |     | 整合              | <b>さ性チェック_2</b>   | 整  | 合性チ | -エック結果_2         | )   |                  |  |  |  |
|   | 〔平成26年度用〕 (小)<br>『期』の設定(リスト選択) |                                                                                           |         |     |                  |          |     |     |                 |                   |    |     |                  |     |                  |  |  |  |
|   |                                | Thur                                                                                      | 教科用     | 図   | ]書給与り            | 見童       | 名簿  | 141 | 登録した『児<br>自動的に算 | 「童氏名」より<br>出されます。 |    |     |                  |     | 用)               |  |  |  |
| 4 | 学校名                            | 特別支援学                                                                                     | 校       |     |                  |          |     | 4   | ≠年              |                   |    |     |                  |     |                  |  |  |  |
| 4 | 学級名                            |                                                                                           |         |     |                  | 給与り      | 見童数 |     |                 | 給与年月              | Ħ  | 平成  | ; 年              | 月   | Ħ                |  |  |  |
| 教 | (科用図書<br>児童0                   | <br> <br> <br> <br> <br> <br> <br> <br> <br> <br> <br> <br> <br> <br> <br> <br> <br> <br> | 備考      | 教   | 料用図書を給・<br>児童の氏名 | 与した<br>ら | 備考  | 教   | 料用図書<br>児童の     | を給与した<br>)氏名      | 備考 | 教   | 料用図書を給与<br>児童の氏名 | した  | 備考               |  |  |  |
| 1 |                                |                                                                                           |         | 12  |                  |          |     | 23  |                 |                   |    | 34  |                  |     |                  |  |  |  |
| 2 |                                |                                                                                           |         | 13  |                  |          |     | 24  |                 |                   |    | 35  |                  |     |                  |  |  |  |
| 3 |                                |                                                                                           |         | 14  |                  |          |     | 25  |                 |                   |    | 36  |                  |     |                  |  |  |  |
| 4 |                                |                                                                                           |         | 15  |                  |          |     | 26  |                 |                   |    | 37  |                  |     |                  |  |  |  |
| 5 |                                |                                                                                           |         | 16  |                  |          |     | 27  |                 |                   |    | 38  |                  |     |                  |  |  |  |
| 6 |                                |                                                                                           |         | 17  |                  |          |     | 28  |                 |                   |    | 39  |                  |     |                  |  |  |  |
| 7 |                                |                                                                                           |         | 18  |                  |          |     | 29  |                 |                   |    | 40  |                  |     |                  |  |  |  |
| 8 |                                |                                                                                           |         | 1.9 |                  |          |     | 30  |                 |                   |    | 41  |                  |     | $\left  \right $ |  |  |  |

整合性チェックを行わないと以下のウィンドウが表示されます。

| 整合性チェック未実施                 |
|----------------------------|
| 整合性チェック 整合性チェックが実施されていません。 |
| ОК                         |

OKを押して、整合性チェックを押しても

| 整合性チェック結果                                         |
|---------------------------------------------------|
| A整合の項目が見つかりました。<br>整合性チェック結果ボタンをクリックして内容をご確認ください。 |
| ОК                                                |

がでた場合は(整合性チェック結果)をクリックしてコメントを記入します。該当箇所が あるところすべてです。この場合は「OK」と記入しています。

戻る 整合性チェック結果一覧

| 中学校( | 中学部)用目録揭載図書 受領冊数集計 <教科用図書 | 給与生徒名簿:組単位> |      |
|------|---------------------------|-------------|------|
|      | 整合性チェック結果                 | 該当箇所        | コメント |
|      |                           |             |      |

| 中学校( | 中学部)用目録掲載図書 受領冊数集計 < 教科用図書紙 | 4与生徒名簿:学年単位> |      |
|------|-----------------------------|--------------|------|
|      | 整合性チェック結果                   | 該当箇所         | コメント |
|      |                             |              |      |

| 小学校(小学部)用目録掲載図書 受領冊数集計データ出力 |                                |         |                          |    |   |  |  |  |
|-----------------------------|--------------------------------|---------|--------------------------|----|---|--|--|--|
|                             | 整合性チェック結果                      |         | 該当箇所                     |    |   |  |  |  |
|                             | 該当する学年のクラスの教科用図書給与児童<br>ていません。 | 名簿が登録され | [学年:5][クラス:1]            | ок |   |  |  |  |
|                             | 総受領冊数と総給与人員が一致しません。            |         | [総受領冊数:18][総給与人<br>員:24] | ок | / |  |  |  |
|                             |                                |         |                          |    |   |  |  |  |

| 小学校(      | 聴覚・知覚)用目録掲載図書 受領冊数集計データ出力 |      |                  |
|-----------|---------------------------|------|------------------|
| 整合性チェック結果 |                           | 該当箇所 | コメント             |
|           | 整合性に問題はありませんでした。          |      | 整合性に問題はありませんでした。 |
|           |                           |      |                  |

注意

ただし整合性チェックは1度だけで2度以上行うとその都度、コメント入力が必要となり ます。整合性チェック2でも同じです。

【受領冊数集計データ出力】、(教科用図書給与児童名簿)においても同様です。 ただし納入数は正確な数字の確認をお願い申し上げます。

再度、受領冊数集計データ出力)ボタンをクリックすると

| 受領冊数集計データ出力確認            |
|--------------------------|
| 受領冊数集計データを出力します。よろしいですか? |
| (はい(Y) いいえ(N)            |

「はい」を押して、保存画面になります。

| 整理 ▼ 新しいフォルダー            |      |                          |                  |          |       |       | ? |
|--------------------------|------|--------------------------|------------------|----------|-------|-------|---|
|                          | ^    | 名前                       | 更新日時             | 種類       | サイズ   |       |   |
| 🜏 ホームグループ                |      | 퉬 新しいフォルダー               | 2014/04/17 14:14 | ファイル フォル |       |       |   |
|                          |      | 谢 設_26年度_054_09_採択教科書配布デ | 2014/04/17 14:05 | CSV ファイル | 86 KB |       |   |
|                          |      |                          |                  |          |       |       |   |
| a Windows (C:)           |      |                          |                  |          |       |       |   |
| 🧫 ローカル ディスク (D:)         |      |                          |                  |          |       |       |   |
| 😡 共有フォルダ (¥¥Pcsssv) (Z:) |      |                          |                  |          |       |       |   |
| 퉬 MSN の My Web サイト       | E    |                          |                  |          |       |       |   |
| 👽 ネットワーク                 |      |                          |                  |          |       |       |   |
|                          | *    |                          |                  |          |       |       |   |
| ファイル名(N): 学_26年度_5010    | _受能  | 頑提出データ_○○学校_前期.csv       |                  |          |       |       | • |
| ファイルの種類(T): CSVファイル (*.  | csv) |                          |                  |          |       |       | • |
| 作成者:分室 I                 |      | タグ: タグの追加                | タイトル:            | タイトルの追加  |       |       |   |
| 🔿 フォルダーの非表示              |      |                          |                  | ツ−ル(L) 🔻 | 保存(S) | キャンセル | , |

ここで受領冊数集計データが作成されます。ファイル名「学\_26 年度\_0100\_受領提出デー タ\_〇〇学校\_前期.csv」